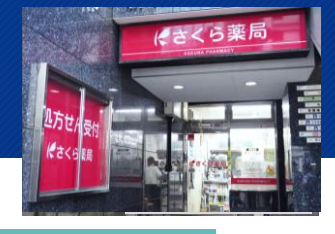

## 施設概要

東京都品川区のさくら薬局上大崎店では、同じビル内にある目黒陳皮膚科クリニックが 電子処方箋を導入するタイミングで、合わせて電子処方箋を導入。 日々の運用においては、周囲の他の電子処方箋対応薬局ともコミュニケーションを取りな がら対応しています。

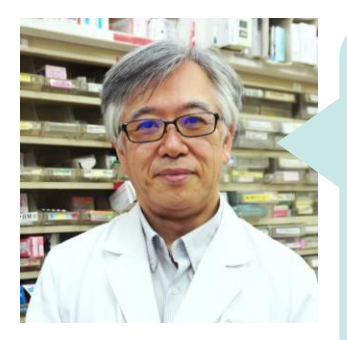

さくら薬局上大崎店 薬局長 管理薬剤師 平岩 さん ・電子処方箋を発行している目黒陳皮膚科クリニックと同じビル 内にあり、当該クリニックからの処方箋が9割を超えています。

・電子処方箋の導入にあたっては、社内で手順書があります。 ひとり薬剤師の体制であっても、十分対応できています。

・電子処方箋は、対応薬局でしか調剤できないため、処方箋受付 後に患者さんが別の薬局での調剤を希望した場合等、何らかの 理由で受付をしないと判断した場合は、他の電子処方箋対応の 薬局を案内できるよう、周囲の電子処方箋対応薬局を把握し、 連携して取り組んでいます。

・実際に患者さんが別の薬局に行くことになった場合は、他の 薬局が電子処方箋を電子処方箋管理サービスから取得できる よう、当薬局での電子処方箋受付中の状態を取り消すことを 忘れないように注意しています。 動線イメージ図

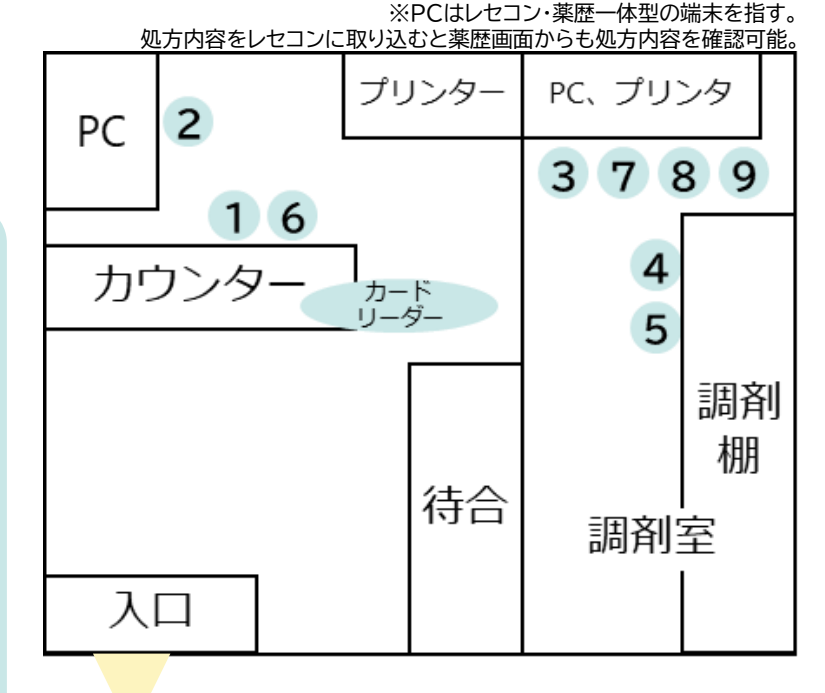

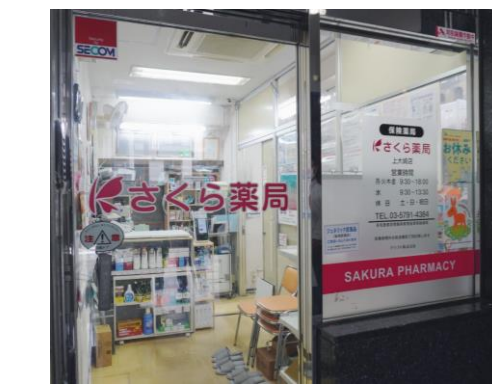

0

#### ※下線部が、電子処方箋の導入により業務を変更した箇所、得られるメリットです。

患 者

薬

局

側

マイナ受付 (または健康保険証を提出)

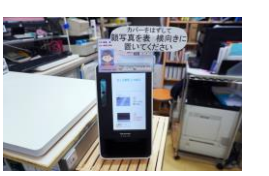

## ①受付

i)受付にいらした患者さんに対して、マイナンバーカードを持参して いる患者さんには顔認証付きカードリーダーでの受付を案内。 ii)マイナ受付の場合でも、お持ちいただいた電子処方箋の処方内容

11)<u>マイノ受付の場合でも、お持らいたたいた電子処方箋の処方内容</u> (控え)をいったんお預かり。

お薬手帳をお持ちの患者さんからはお薬手帳もお預かり。

マイナ保険証の利用+電子処方箋対応の医療機関・薬局の受診で、重複投 薬や併用禁忌がないか医師・薬剤師が確認できることを案内。

> カードリーダーの周囲に操作方法を掲示。医療機関でも マイナ受付をしているので慣れている患者さんが多いが、 操作にお困りの場合は調剤事務職員が操作方法を案内 /

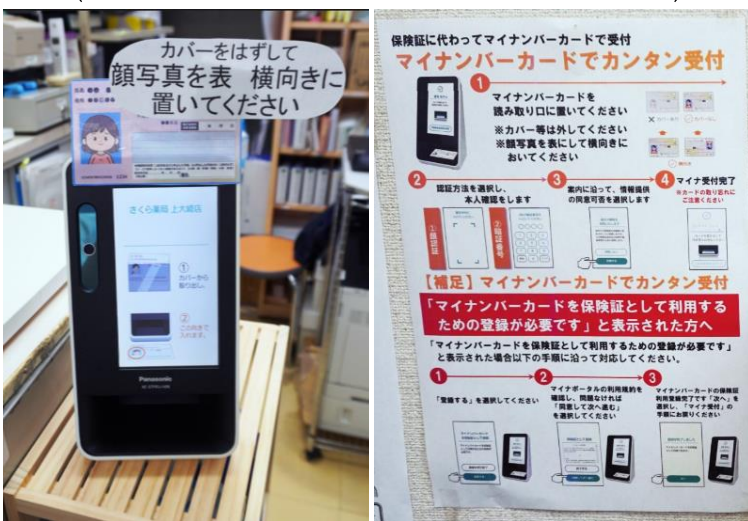

## ②処方入力

i)マイナ受付の場合は、自動的に電子処方箋管理サービスから電 子処方箋が取り出され、レセコンに、同時に自動的に処方情報が取 り込まれる。

健康保険証の場合は、処方内容(控え)にある引換番号と被保険者 番号等を入力し、電子処方箋管理サービスから電子処方箋を取り 出す。レセコンに同時に処方情報が取り込まれる。(★)

ii)処方入力が完了したら、<u>処方内容(控え)、データ処方確認書※</u> (お薬手帳)をクリアファイルに入れて調剤事務職員から薬剤師に 手渡す。

(※)電子処方箋の場合、薬剤師が調剤時に処方箋情報を確認しやすい よう、さくら薬局独自の運用としてレセコンから「データ処方確認書」を 印刷している。

さくら薬局では以下のような「データ処方確認書」を

印刷して処方内容の確認に用いている。

| 交付:令 年 月 日 期限:<br>医皮機関コード: 区分:医科 東京都<br>卵灰名:<br>診療科: 科 医師名: | 1      |
|-------------------------------------------------------------|--------|
| 愚者: ( ) 平 年 月  <br>主保: 【被保殊者】<br>記号: 番号: (秋番)               | 日生 歳 女 |
| 1 内 (1918) 200mg                                            | 1版     |
| 1 内 (1918) 200mg                                            | 56日分   |
| ロビチンスゲルの・75%                                                | 15g    |
| 2 外 (1928) 創                                                | 1      |
| ビジティジン構成のmg                                                 | 2版     |
| 1 内 (1928) 時 ク集は2                                           | 19日分   |
| ビフラマイシン鉄50mg                                                | 1款     |
| 4 内【1日1回、朝食後 10月2日から】                                       | 29日分   |

(★)目黒陳皮膚科クリニックからの処方箋は、用法が部位・順番など 細かく記載されているため、紙処方箋が7-8枚になることもある。 処方入力に時間を要し、誤入力にも気をつかっていた。 電子処方箋で処方されると、データ処方確認書ならば1-2枚に収まり 薬剤師が見やすくなるとともに、調剤事務職員も、紙処方箋と比較して、 1分程度処方入力の時間を削減。新患であれば患者情報の作成含め、 2~3分の入力時間の短縮につながっている。(エリアマネージャー渡邊さん)

# さくら薬局 上大崎店

#### ※下線部が、電子処方等の導入により業務を変更した箇所、得られるメリットです。

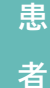

側

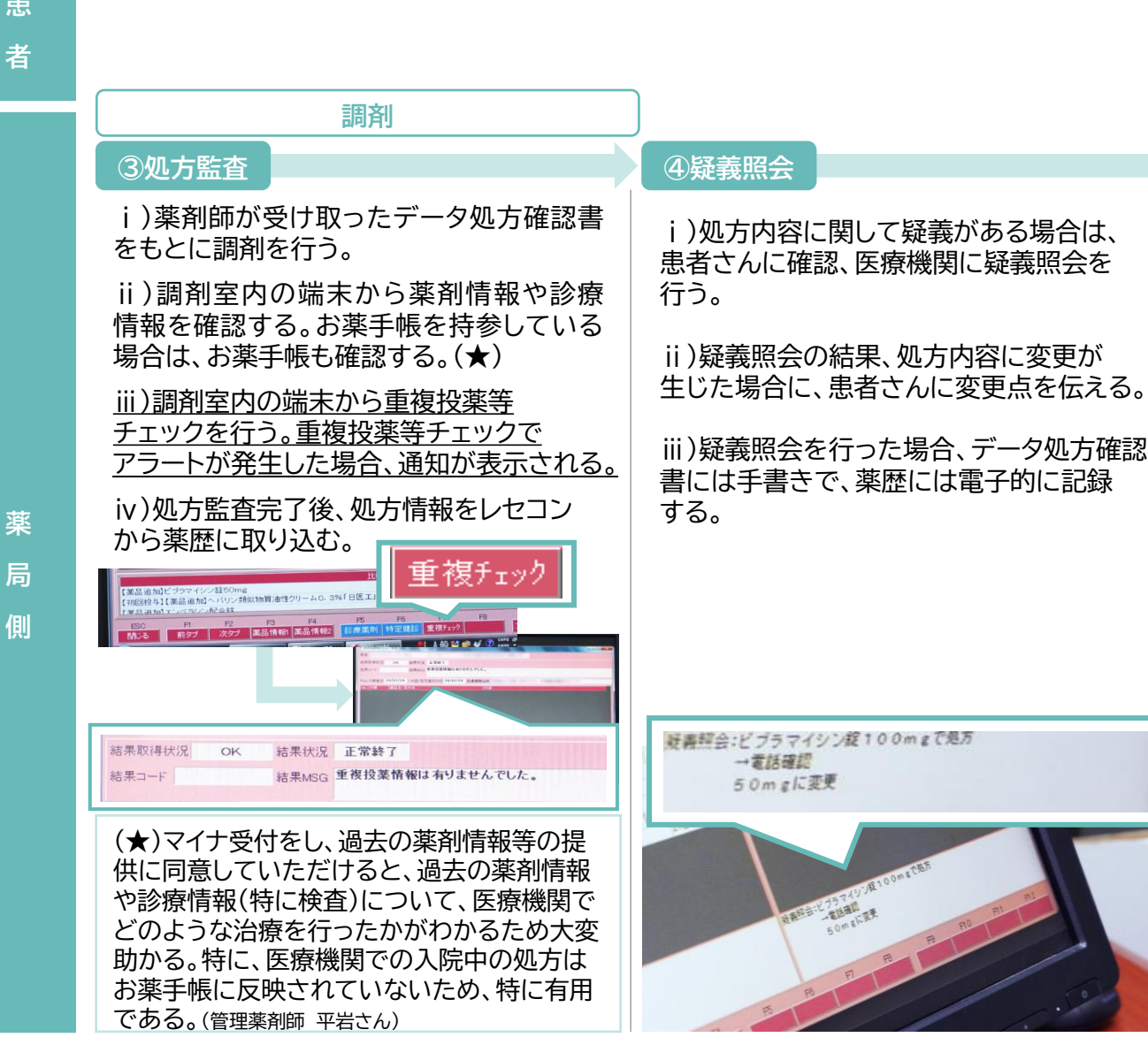

## ⑤最終監査

i)調剤した薬剤と処方内容(データ処方 確認書)が一致しているか確認する。

ii)さくら薬局独自の取り組みとして、調剤 した薬剤師や監査した薬剤師を後から 紙でも見返せるよう、データ処方確認書を 用いて記録を残す。

(注)上記はさくら薬局独自の取り組みであり、 ⑨調剤結果登録に示すように、電子処方箋に 基づく調剤を行った場合、電子署名を含む 調剤結果登録が必要です。

# さくら薬局 上大崎店

#### ※下線部が、電子処方箋の導入により業務を変更した箇所、得られるメリットです。

患 者

側

## 薬の受け取り、会計

| ⑥服薬指導·会計                                | ⑦調剤録作成                                      | 8薬歴作成                                        |
|-----------------------------------------|---------------------------------------------|----------------------------------------------|
| i )薬剤情報提供書に基づき、服薬指導を<br>行う。             | i )調剤室内の端末から調剤録を作成。<br>印刷後、データ処方確認書(紙処方箋の場合 | i )調剤室の端末から、服薬指導で確認した<br>服薬状況・相談内容等を踏まえて、薬歴を |
| <u>ii )処方内容(控え)</u> 、お薬手帳を患者さんに<br>返却する | は処方箋)と貼り合わせて、一緒に保管する。                       | 作成する。                                        |
|                                         |                                             |                                              |
|                                         |                                             |                                              |
|                                         |                                             |                                              |
|                                         |                                             |                                              |
|                                         |                                             |                                              |
|                                         |                                             |                                              |
|                                         |                                             |                                              |
|                                         |                                             |                                              |
| 御代表 他向主                                 |                                             |                                              |

## さくら薬局 上大崎店

※さくら薬局でお使いの、自社開発の薬歴とレセコン での場合です。各薬局でお使いのシステムとは操作方 法等異なるため、各システム事業者へご確認ください。

※下線部が、電子処方箋の導入により業務を変更した箇所、得られるメリットです。

## ⑨調剤結果登録

i)<u>調剤室の端末の「調剤業務」>[電子処方箋一覧</u> 画面」から、調剤結果登録のページを開く。

ii)<u>電子処方箋一覧の中から、調剤結果を登録する</u> <u>もの(薬歴まで作成済)を選択し、結果送信をクリック</u> する。

## iii )<u>4桁のPINコードを入力し、HPKIカードで電子</u> <u>署名を行う。</u>

iv)調剤結果登録が完了する。

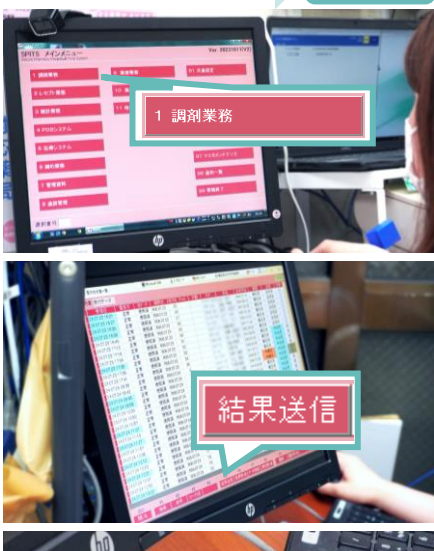

完了

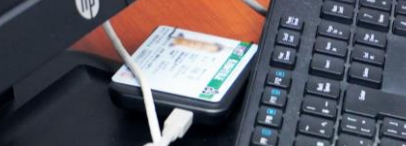

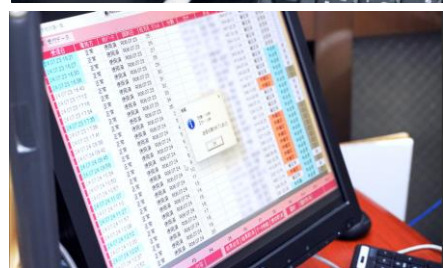

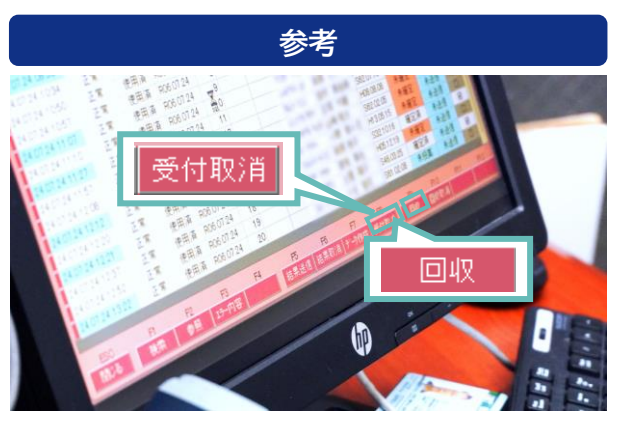

## 【受付取消】

処方箋受付後に患者が別の薬局での調剤を 希望した場合等、何らかの理由で受付を しないと判断した場合は、他の薬局で調剤 をしてもらうために、電子処方箋の受付 取消を行う。

受付取消を忘れてしまうと、患者さんが 行った先の薬局で電子処方箋の受付が 出来なくなるため、必ず実施する。

### 【回収】

疑義照会等を踏まえ、<u>調剤すべきでないと</u> <u>判断した場合は、調剤を行わない旨及び</u> 理由を記載し、電子処方箋の回収機能を <u>用いる</u>。

受付取消ではなく、回収を行うことで、 他の薬局での調剤を防ぐことができる。